# Tutorial RÜPÜ: migración de estructura del Plan Estratégico 2018-2022 al Plan Estratégico 2022-2026

Octubre 2022

#### Introducción

Procedimiento para la migración de Subtareas y Subtareas en gestión permanente
Paso 1: Resolver subtareas que no van a migrar
Paso 2: abrir el lugar de destino de las acciones a migrar
Paso 3: seleccionar Subtareas y Subtareas en gestión permanente para migrar
Paso 4: abrir las Subtareas y Subtareas en gestión permanente que se van a migrar
Paso 5: modificar los campos para la migración

### <u>Chequeo</u>

# Introducción

Desde el lanzamiento de RÜPÜ en 2018, la gestión de la Universidad Nacional de La Plata creció exponencialmente en varias dimensiones. Se consolidó una estructura de gobierno a la que, en la nueva gestión iniciada este año, se agregaron nuevas direcciones y secretarías. Éstas nuevas áreas se suman al trabajo de las ya existentes para ampliar los alcances de una universidad cada vez más inclusiva y popular.

El crecimiento de la UNLP implica una serie de reestructuraciones que indefectiblemente impactan en la estructura del Plan Estratégico para el período de gestión 2022-2026, engrosando los alcances y la cantidad de acciones que éste contempla.

En ese sentido, se propone un trabajo en conjunto entre la Jefatura de Gabinete (responsable de la administración del RÜPÜ), el CeSPI (responsable del desarrollo y mantenimiento de la plataforma) y los/as usuarios/as de todas las áreas de la UNLP para la migración de la información integrada en la estructura del Plan Estratégico 2018-2022 a la estructura del Plan Estratégico 2022-2026 en RÜPÜ.

El 30 de septiembre de 2022 se realizó una primera capacitación con ese objetivo y este tutorial sistematiza el procedimiento acordado para la realización del proceso de migración de información. Procedimiento para la migración de Subtareas y Subtareas en gestión permanente

| A Proyectos - Plan Estratégico - Uli X +                               | ~ - 8 ×                     |
|------------------------------------------------------------------------|-----------------------------|
| ← → C                                                                  | 🖻 🖈 🟮 🄌 🥝 🌲 🖬 🍓 En pausa) 🗄 |
| Busen.                                                                 | Ir al proyecto 👻            |
| PROYECTOS ACTIVIDAD ACCIONES TIEMPO DEDICADO GANTT CALENDARIO NOTICIAS |                             |
| Proyectos                                                              | Ver proyectos cerrados      |
| 📌 Evaluación Institucional - CTC                                       |                             |
|                                                                        |                             |
| ☆ Mesa de Ayuda - Plan Estratégico                                     |                             |
|                                                                        |                             |
| Plan Estratégico 2018-2022                                             |                             |
| 0.ESTRATEGIA: ejemplo                                                  |                             |
| 1. ESTRATEGIA: Enseñanza                                               |                             |
| 2. ESTRATEGIA: Investigación y Transferencia                           |                             |
| 3. ESTRATEGIA: Extension                                               |                             |
| 4. ESTRATEGIA: Arte y Cultura                                          |                             |
| 5. ESTRATEGIA: Relaciones Institucionales                              |                             |
| 6. ESTRATEGIA: Administración y Gestión                                |                             |
| Plan Estratégico 2022-2026                                             |                             |
| 0.ESTRATEGIA: Ejemplo                                                  |                             |
| 1. ESTRATEGIA: Enseñanza                                               |                             |
| 2. ESTRATEGIA: Investigación                                           |                             |
| 3. ESTRATEGIA: Extensión Universitaria y Vinculaciones Institucionales |                             |
| 4. ESTRATEGIA: Arte y Cultura                                          |                             |
| 5. ESTRATEGIA: Producción y Transferencia                              |                             |
| 6. ESTRATEGIA: Administración, Gestión y Control                       |                             |
|                                                                        | * Mercetos                  |
|                                                                        | Exportar a: Export in   PDF |
| Imagen 1 - Pantalla de inicio actual de RÜPÜ                           |                             |

# Paso 1: Resolver subtareas que no van a migrar

Acceder al SubPrograma correspondiente en la estructura del Plan Estratégico 2018-2022 y marcar con <Estado: Resuelta> todas las Subtareas que **no vayan a pasar a la estructura del plan nuevo**. Esas acciones van a quedar archivadas, en conjunto con el Plan Estratégico 2018-2022.

| Acciones - 0.01.01.01. (SP) Subpri × +                                                                                                |                                                |                               |                                |                                | ~ - <b>8</b> ×                                    |
|----------------------------------------------------------------------------------------------------|------------------------------------------------|-------------------------------|--------------------------------|--------------------------------|---------------------------------------------------|
| ← → C  a rupu.unlp.edu.ar/projects/sp-subprograma-de-ejemplo-pe18                                                                     | 822/issues                                     |                               |                                | Ŕ                              | 🛧 🚺 🤌 🥝 🎓 🖬 🍓 En pausa) 🗄                         |
| Buscar                                                                                                    |                                                |                               |                                |                                | 0.01.01.01. [SP] Subpr *                          |
| Plan Estratégico 2018-2022 + 0.01.[PG] Programa General de ejemplo + 0.01.01.[PL] PL<br>0.01.01.01.01. [SP] Subprograma de ejemplo PE | rograma Específico de ejemplo »<br>18-22       |                               |                                |                                |                                                   |
| + VISTAZO ACTIVIDAD ACCIONES CALENDARIO                                                                                               | ARCHIVOS                                       |                               |                                |                                |                                                   |
| Acciones                                                                                                    |                                                |                               |                                | Nueva acción                   | Acciones                                          |
| ✓ Fittos Z Estado abierta ✓                                                                                                    |                                                |                               | Añadir                         | el filtro 🔍 👻                  | Ver todas las acciones<br>Resumen                 |
| > Opciones                                                                                                    |                                                |                               |                                |                                | Importar                                          |
| 🗸 Aceptar 🛛 Ənular 🖹 Guardar                                                                                                    |                                                |                               |                                |                                | Mis consultas personalizadas                      |
|                                                                                                    |                                                |                               |                                |                                | Datos_Arbol<br>Descarga - Informe General - CESPI |
| Estado Asur                                                                                                    | nto                                            | Tarea padre                   | Тіро                           | Тіро                           |                                                   |
| En gestión Subprograma Operativo de ejemplo                                                                                           |                                                |                               | SubPrograma Operativo          | SubPrograma Operativo          |                                                   |
| <ul> <li>En gestión           <ul> <li>Subtarea resuelta de ejemplo</li> </ul> </li> </ul>                                            | 2 Modificar SubPr                              | ograma Operativo #18361       |                                | Subtarea                       |                                                   |
| En gestión > Subtarea a migrar de ejemplo                                                                                             | Estado                                         | ma Operativo #18361           | Subtarea                       | Subtarea                       |                                                   |
| En gestión permanente                                                                                                    | Prioridad  Resuelta                            | ma Operativo #18361           | Subtarea en gestión permanente | Subtarea en gestión permanente |                                                   |
|                                                                                                    | Asignado a   Cancelada  Rechazada              |                               |                                |                                |                                                   |
| (1-4/4)                                                                                                    | Seguidores +                                   |                               |                                |                                |                                                   |
|                                                                                                    | Monitorizar                                    |                               |                                | Exportar a: 🔊 Atom   CSV   PDF |                                                   |
|                                                                                                    | 1 Borrar                                       |                               |                                |                                |                                                   |
|                                                                                                    |                                                |                               |                                |                                |                                                   |
|                                                                                                    | Pour                                           | and by Radmins © 2004-2018    | Ioon-Philippo I ong            |                                |                                                   |
|                                                                                                    | 100                                            | Sied by Redmine © 2000 2010 3 | rear 1 millippe cang           |                                |                                                   |
|                                                                                                    |                                                |                               |                                |                                |                                                   |
|                                                                                                    |                                                |                               |                                |                                |                                                   |
| https://rupuunlp.edu.ar/issues/bulk_update?back_url=%2Fprojects%2Fsp-subprograma-de-ejem                                              | nplo-pe1822%2Fissues&ids%5B%5D=18362&issue%5Bs | tatus_id%5D=3                 |                                |                                | U,                                                |

Imagen 2 - Resolución de Subtareas en el PE 18-22

# Paso 2: abrir el lugar de destino de las acciones a migrar

Abrir en una pestaña nueva el Subprograma Operativo, Proyecto u Obra de destino de las Subtareas que van a migrar. Copiar el Número de ID de ese Subprograma Operativo, Proyecto u Obra.

| Acciones - 0.01.01.01. [SP] Subpr 🗙 🛆 SubPrograma Operativo #18359: 🗙 🕂                                                                                                    |                                                   | ~ - a ×                                       |
|----------------------------------------------------------------------------------------------------|---------------------------------------------------|-----------------------------------------------|
| ← → C  in rupu.unlp.edu.ar/issues/18359                                                                                                    |                                                   | 🖻 🖈 🚺 🄌 📀 🗰 🖬 闌 En pausa) 🗄                   |
| Buscar                                                                                                    |                                                   | 0.01.01.01. [SP] Subpr *                      |
| $\label{eq:product} \begin{array}{l} {\sf Plan Estimategies 2022-2026+0.ESTRATEGIA: [gengle + 0.0.1.01. [PE] Programs Especifics de ejemple + 0.01.01.01. [SP] Subprograma de ejemplo PE 22-26 \end{array}$ |                                                   |                                               |
| + VISTAZO ACTIVIDAD ACCIONES CALENDARIO ARCHIVOS                                                                                                    |                                                   |                                               |
| SubPrograma Operativo <mark>#18359</mark>                                                                                                    | <i>₿</i> Modifica                                 | r 🏠 Monitorizar 🖉 Copiar Acciones             |
| SubPrograma Operativo de ejemplo<br>Añadido por Emiliano Rimoldi hace 1 día.                                                                                                    |                                                   | Ver todas las acciones<br>Resumen<br>Importar |
| Estado: Nueva                                                                                                    | Fecha de inicio:                                  | Mis consultas personalizadas                  |
| Prioridad: Normal                                                                                                    | Fecha fin:                                        | Datos_Arbol                                   |
| Asignado a: -                                                                                                    | Dalahrae clava-                                   | Descarga - miorine General - CESPI            |
|                                                                                                    | r alaut as clave.                                 | Seguidores (0) Añadir                         |
| Subtareas                                                                                                    |                                                   | Añadir                                        |
| Acciones relacionadas                                                                                                    |                                                   | Añadir                                        |
|                                                                                                    | / Modifica                                        | r 🕸 Monitorizar 🖉 Copiar                      |
|                                                                                                    |                                                   | Exportar a: 🖸 Atom   PDF                      |
|                                                                                                    |                                                   |                                               |
|                                                                                                    |                                                   |                                               |
|                                                                                                    |                                                   |                                               |
|                                                                                                    |                                                   |                                               |
|                                                                                                    | Powered by Redmine © 2006-2018 Jean-Philippe Lang |                                               |
|                                                                                                    |                                                   |                                               |
|                                                                                                    |                                                   |                                               |
|                                                                                                    |                                                   | 0                                             |
|                                                                                                    |                                                   |                                               |

Imagen 3 - Copiar Nro de ID del SPO/Proyecto/Obra de destino de las Subtareas a migrar

## Paso 3: seleccionar Subtareas y Subtareas en gestión permanente para migrar

En la pestaña del Plan Estratégico 2018-2022, aplicar filtros para ver sólo las acciones que tienen que migrar.

Para aplicar filtros: en la pestaña de <Acciones> aplicar filtros: <Estado: En Gestión y En gestión permanente> y <Tipo: Subtarea y Subtarea en gestión permanente> y presionar <Aceptar>.

| Acciones                   | - 0.01.01.01. (SP) Subpri 🗙                        | n SubPrograma Operativo #18                          | 8359: ×   +                                                       |                                           |                                     |                                    | v – 8 ×                                                                       |
|----------------------------|----------------------------------------------------|------------------------------------------------------|-------------------------------------------------------------------|-------------------------------------------|-------------------------------------|------------------------------------|-------------------------------------------------------------------------------|
| ← → C                      | rupu.unlp.edu.ar/p                                 | orojects/sp-subprograma-de-                          | -ejemplo-pe1822/issues?utf8=√&set_filter=                         | 1&sort=id%3Adesc&f%58%5D=status_id&op%58s | tatus_id%5D=%3D&v%5Bstatus_id%5D%5I | 8%5D=2&v%5Bstatus_id%5D%5B%5D=7 (合 | 😒 🚺 🄌 🥝 🗯 🖬 🌒 En pausa) 🗄                                                     |
| ≡                          | Buscar                                             |                                                      |                                                                   |                                           |                                     |                                    | 0.01.01.01. [SP] Subpr 💌                                                      |
| Plan Estra<br>0.01.        | otégico 2018-2022 * + 0.01. [F<br>.01.01. [SP] Sub | G) Programa General de ejemplo »<br>programa de ejen | * 0.01.01. [PE] Programa Específico de ejemplo *<br>nplo PE 18-22 |                                           |                                     |                                    |                                                                               |
| + VIS                      | TAZO ACTIVIDAD                                     | ACCIONES CALL                                        | ENDARIO ARCHIVOS                                                  |                                           |                                     |                                    |                                                                               |
| Accione                    | s                                                  |                                                      |                                                                   |                                           |                                     | O Nueva acción                     | Acciones                                                                      |
| ✓ Filtros                  | 0                                                  | igual V<br>A ten ger<br>A aten                       | stión<br>stión permanente<br>der                                  |                                           | Añadi                               | ir el filtro 🔍 🗸                   | Ver todas las acciones<br>Resumen<br>Importar<br>Mis consultas personalizadas |
| 🗹 Tipo                     |                                                    | igual  V Subta Subta Subta                           | rea en gestión permanente -                                       |                                           |                                     |                                    | Datos_Arbol<br>Descarga - Informe General - CESPI                             |
| <ul> <li>Acepta</li> </ul> | ar 🤁 Anular 🖺 Guard<br>Estado                      | ar                                                   | Asunto                                                            | Tarea padre                               | Тіро                                | Tipo                               |                                                                               |
|                            | En gestión                                         | Subtarea a migrar de eje                             | emplo                                                             | SubPrograma Operativo #18361              | Subtarea                            | Subtarea                           |                                                                               |
|                            | En gestión permanente                              | Subtarea en gestión per                              | rmanente a migrar de ejemplo                                      | SubPrograma Operativo #18361              | Subtarea en gestión permanente      | Subtarea en gestión permanente     |                                                                               |
| (1-2/2)                    |                                                    |                                                      |                                                                   |                                           |                                     | Exportar a: 🖪 Atom   CSV   PDF     |                                                                               |
|                            |                                                    |                                                      |                                                                   | Powered by Redmine © 2006-2018 J          | ean-Philippe Lang                   |                                    |                                                                               |
|                            |                                                    |                                                      |                                                                   |                                           |                                     |                                    |                                                                               |
|                            |                                                    |                                                      |                                                                   |                                           |                                     |                                    | 0                                                                             |

Imagen 4 - Filtrar las Subtareas y Subtareas en gestión permanente que se van a migrar

# Paso 4: abrir las Subtareas y Subtareas en gestión permanente que se van a migrar

Recomendamos abrir las Subtareas y Subtareas en gestión permanente que van a migrar **en nuevas pestañas** presionando la tecla Ctrl y haciendo click en el asunto de cada una.

| 🔼 🗛 Acciones - 0.01.01.01. [SP] Subpri 🗙 📔 🛆 SubPrograma Operativo #18359: 🗙 🦳 Subtarea #18363: Subtarea a mig 🗴 🦳                                                      | Subtarea en gestión permanente 🗙 📔 🕂              |                                  | ~ - <b>B</b> ×                                                                |
|----------------------------------------------------------------------------------------------------|---------------------------------------------------|----------------------------------|-------------------------------------------------------------------------------|
| ← → C      in rupu.unlp.edu.ar/issues/18363                                                                                                    |                                                   | Ŕ                                | 🖈 🧿 🄌 🥝 🌲 🖬 🍓 En pausa) 🗄                                                     |
| Buscar                                                                                                    |                                                   |                                  | 0.01.01.01. [SP] Subpr 👻                                                      |
| Plan Estratégico 2018-2022 0.01 [PG] Programa General de ejemplo - 0.01.01. [PE] Programa Específico de ejemplo - 0.01.01.01. [SP] Subprograma de ejemplo PE 18-22      |                                                   |                                  |                                                                               |
| + VISTAZO ACTIVIDAD ACCIONES CALENDARIO ARCHIVOS                                                                                                    |                                                   |                                  |                                                                               |
| Subtarea #18363                                                                                                    |                                                   | Modificar 🏠 Monitorizar 🙆 Copiar | Acciones                                                                      |
| SubPrograma Operativo #18341: Subprograma Operativo de ejemplo<br>Subtarea a migrar de ejemplo<br>Añadido por Emiliano Rimoldi hace 1 día. Actualizado hace 22 minutos. |                                                   | « Anterior   1/2   Siguiente »   | Ver todas las acciones<br>Resumen<br>Importar<br>Mis consultas personalizadas |
| Estado: En gestión                                                                                                    | Fecha de inicio:                                  |                                  | Datos Arbol                                                                   |
| Prioridad: Normal                                                                                                    | Fecha fin:                                        |                                  | Descarga - Informe General - CESPI                                            |
| Asignado a: Camilo Giordano                                                                                                    | % Realizado:                                      | 0%                               | Seguidores (0) Añadir                                                         |
| Palabras clave:                                                                                                    | Cantidad de asistentes:                           |                                  |                                                                               |
| Miembros UNLP:                                                                                                    | Miembros externos:                                |                                  |                                                                               |
| Subtareas                                                                                                    |                                                   | Añadir                           |                                                                               |
| Acciones relacionadas                                                                                                    |                                                   | Añadir                           |                                                                               |
| Notas                                                                                                    |                                                   |                                  |                                                                               |
|                                                                                                    |                                                   | Modificar 🛱 Monitorizar 🖓 Copiar |                                                                               |
|                                                                                                    |                                                   | Exportar a: 🔯 Atom   PDF         |                                                                               |
|                                                                                                    |                                                   |                                  |                                                                               |
|                                                                                                    |                                                   |                                  |                                                                               |
|                                                                                                    | Powered by Redmine © 2006-2018 Jean-Philippe Lang |                                  |                                                                               |
|                                                                                                    |                                                   |                                  |                                                                               |
|                                                                                                    |                                                   |                                  |                                                                               |
|                                                                                                    |                                                   |                                  | 0                                                                             |

Imagen 5 - Abrir las Subtareas y Subtareas en gestión permanente que se van a migrar

#### Paso 5: modificar los campos para la migración

Entrar a cada Subtarea y Subtarea en gestión permanente que se va a migrar y seleccionar <Modificar>. En cada una de ellas, cambiar el campo <Proyecto> asignando el SubPrograma de destino<sup>1</sup>. Luego pegar en el campo <Tarea padre> el Número de ID del SubPrograma Operativo, Proyecto u Obra de destino. Dar click en el botón <Aceptar>.

<sup>&</sup>lt;sup>1</sup> En caso de que los SubProgramas de origen y de destino tengan la misma nomenclatura en ambos planes estratégicos, en la lista desplegable aparecerá primero el correspondiente al Plan Estratégico 2018-2022 y segundo el que corresponde al Plan Estratégico 2022-2026.

| 🛆 Acciones = 0.01.01.01. (SP) Subprime 🗙 🖹 🛆 SubPrograma Operativo #18359 🗙 🦳 Subtarea #18363: Subtarea a mig. 🗙 💽 Subt                                                                                                    | starea en gestión permanente 🗙 📔 🕂                                                                              | v – Ø X                     |
|----------------------------------------------------------------------------------------------------|----------------------------------------------------------------------------------------------------|-----------------------------|
| ← → C ■ rupu.unlp.edu.ar/issues/18363                                                                                                    | <i>ل</i> ا                                                                                                    | 🕆 🖈 🚺 🤌 🧭 🖨 🖬 🌒 En pausa) 🗄 |
| tor buscar                                                                                                    |                                                                                                    | 0.01.01.01. [SP] Subpr *    |
| Acciones relacionadas                                                                                                    | Añadir                                                                                                    |                             |
| Notas                                                                                                    |                                                                                                    |                             |
| Modificar                                                                                                    | 🖋 Modificar 🛛 😭 Coplar                                                                                          |                             |
| Camblar propiedades Proyector * 00101151.[SP] Subprograma de ajemplo PE 10-22 * Extado * 0101011 [SP] Subprograma de ajemplo PE 10-22 Extado * 010101 [SP] Subprograma de ajemplo PE 10-22 Prioridad * Normal  Prioridad * Normal  Asignado a * Camico Giordano  Palabras clave Miembros UNLP Checklist  Notas  I U + C m no m = 0 # # ** • • • • • • • • | Tarea padre 18361<br>Fecha fin @/m/2000<br>% Realizado * 0 % • •<br>Cantidad de asistentes<br>Miembros externos |                             |
| Flcheros Elegir archivos Ninguno archivo selec. (Tamaño máximo: 25 MB)                                                                                                    |                                                                                                    |                             |
| Aceptar Previsualizar [Cancelar                                                                                                    | Exportar at 🖬 Atom   PDF                                                                                        | 0                           |

Imagen 6 - Seleccionar el SubPrograma de destino

| 🛆 Acciones - 0.01.01.01. [SP] Subp: 🗙 🖒 SubPrograma Operativo #18359: 🗙 🛆 Subtarea #18363: Subtarea a mig 🗙 🛆                                                                                                    | Subtarea en gestión permanente 🗙 📔 🕇                                                                                                    | v - 8 X                  |
|----------------------------------------------------------------------------------------------------|----------------------------------------------------------------------------------------------------|--------------------------|
| ← → C  a rupu.unlp.edu.ar/issues/18363                                                                                                    | ළ <del>ද</del>                                                                                                    | 🚺 🄌 🥝 🛸 🖬 🍓 En pausa 🗄   |
| arbasBuscar                                                                                                    |                                                                                                    | 0.01.01.01. [SP] Subpr * |
| Acciones relacionadas                                                                                                    | Añadir                                                                                                    |                          |
| Notas                                                                                                    | i Modificar - ☆ Monitorizar - Ø1Coniar                                                                                                    |                          |
| Modificar                                                                                                    |                                                                                                    |                          |
| Camblar propledades Proyecto * [0 01 01 01 [SP] Subprograma de sjemplo PE 22-26 *) Estado * [En gestión • • • Prioridad * Normal • • Prioridad * Normal • • Palabras clave Miembros UNLP Checklist Notas B / 및 + C m m m m = = @ @ #* • • • • • • Eligit archivos Niguno archivo seise. (Tamało máximo: 25 MB) Ficheros Eligit archivos Niguno archivo seise. (Tamało máximo: 25 MB) Aceptar Previsualizar (Cancelar | Tarea padre 418359<br>Fecha fin<br>SubPrograma Operativo #18359: SubPrograma Operativo de<br>ejemplo<br>% Realizado 0% V<br>Cantidad de asistentes<br>Miembros externos |                          |
|                                                                                                    | Exportar a: Atom   PDF                                                                                                    |                          |
|                                                                                                    | Powered by Redmine © 2006-2018 Jean-Philippe Lang                                                                                                    |                          |

Imagen 7 - Pegar el Nro de ID del SubPrograma Operativo, Proyecto y Obra de destino

#### Chequeo

Una vez realizado el procedimiento en todas las Subtareas y Subtareas en gestión permanente que se quieran migrar, abrir la pestaña donde se encuentra la estructura del Plan Estratégico 2022-2026 y hacer click en <Acciones>. Las Subtareas y Subtareas en gestión permanente deben aparecer asignadas a los SubProgramas Operativos, Proyectos u Obras correspondientes. En la barra superior de RÜPÜ debe aparece la ubicación en el SubPrograma correspondiente, dentro del Plan Estratégico 2018-2022.

| Acciones -                        | 0.01.01.01. (SP) Subprim 🗙 🤞                      | 3 Acciones - 0.01.01.01. (SP) Subprin × +                                                |                                          |                                |                                | ~ - 8 ×                                           |
|-----------------------------------|---------------------------------------------------|------------------------------------------------------------------------------------------|------------------------------------------|--------------------------------|--------------------------------|---------------------------------------------------|
| $\leftrightarrow$ $\rightarrow$ C | l rupu.unlp.edu.ar/pr                             | ojects/sp-subprograma-de-ejemplo-pe2226/issues                                           |                                          |                                | Ê                              | 🖈 🚺 🄌 🥝 🗯 🖬 🌒 En pausa) 🗄                         |
| Ξ                                 | Buscar                                            |                                                                                          |                                          |                                |                                | 0.01.01.01. [SP] Subpr 👻                          |
| Plan Estrat<br>0.01.0             | egico 2022-2026 » 0. ESTRATEC<br>01.01. [SP] Subp | NA: Ejemplo > 0.01.01. [PE] Programa Especifico de ejemplo > rograma de ejemplo PE 22-26 |                                          |                                |                                |                                                   |
| + VIST                            | TAZO ACTIVIDAD                                    | ACCIONES CALENDARIO ARCHIVOS                                                             |                                          |                                |                                |                                                   |
| Acciones                          | 5                                                 |                                                                                          |                                          |                                | O Nueva acción                 | Acciones                                          |
| ✓ Filtros ✓ Estado                |                                                   | abierta 💌                                                                                |                                          | Añadi                          | r el filtro                    | Ver todas las acciones<br>Resumen<br>Importar     |
| - P Opcione                       |                                                   |                                                                                          |                                          |                                |                                | Mis consultas personalizadas                      |
| <ul> <li>Aceptar</li> </ul>       | r 🞜 Anular 🖽 Guardai                              |                                                                                          |                                          |                                |                                | Datos_Arbol<br>Descarga - Informe General - CESPI |
| •                                 | Estado                                            | Asunto                                                                                   | Tarea padre                              | Тіро                           | Тіро                           | bestuiga morne deneral deprin                     |
|                                   | Nueva                                             | SubPrograma Operativo de ejemplo                                                         |                                          | SubPrograma Operativo          | SubPrograma Operativo          |                                                   |
|                                   | En gestión                                        | Subtarea a migrar de ejemplo                                                             | SubPrograma Operativo #18359             | Subtarea                       | Subtarea                       |                                                   |
|                                   | En gestión permanente                             | Subtarea en gestión permanente a migrar de ejemplo                                       | SubPrograma Operativo #18359             | Subtarea en gestión permanente | Subtarea en gestión permanente |                                                   |
| (4, 0, (2))                       |                                                   |                                                                                          |                                          |                                |                                |                                                   |
| (1-3/3)                           |                                                   |                                                                                          |                                          |                                | Exportar a: 🗈 Atom   CSV   PDF |                                                   |
|                                   |                                                   |                                                                                          |                                          |                                |                                |                                                   |
|                                   |                                                   |                                                                                          |                                          |                                |                                |                                                   |
|                                   |                                                   |                                                                                          |                                          |                                |                                |                                                   |
|                                   |                                                   |                                                                                          |                                          | D128 1                         |                                |                                                   |
|                                   |                                                   |                                                                                          | Powerea by <b>Redmine</b> © 2006-2018 Je | an-Philippe Lang               |                                |                                                   |
|                                   |                                                   |                                                                                          |                                          |                                |                                |                                                   |
|                                   |                                                   |                                                                                          |                                          |                                |                                | 0                                                 |
|                                   |                                                   |                                                                                          |                                          |                                |                                |                                                   |

Imagen 8 - Subtareas y Subtareas en gestión permanente ya migradas

En la pestaña donde se encuentra el Plan Estratégico 2018-2022, quitar los filtros y hacer click en <Aceptar>. Deben aparecer sólo los SubProgramas Operativos, Proyectos u Obras correspondientes al Plan Estratégico 2018-2022 y, asignadas a éstos, las Subtareas y Subtareas en gestión permanente resueltas que no migraron a la nueva estructura.

| Acciones                   | - 0.01.01.01. (SP) S           | ubpri 🗙 🦳 Acciones - 0.01.01.01. (SP) Subpri 🗙   🕂                                          |                                                                      |                            |                                        | ∨ – Ø ×                            |
|----------------------------|--------------------------------|---------------------------------------------------------------------------------------------|----------------------------------------------------------------------|----------------------------|----------------------------------------|------------------------------------|
| ← → C                      | 🔒 rupu.unl                     | p.edu.ar/projects/sp-subprograma-de-ejemplo-pe182                                           | 22/issues?utf8=v&set_filter=1&sort=id%3Adesc&r%5B%5D=&c%5B%5D=status | kc%5B%5D=subject&c%5B%5D=p | arent&c%5B%5D=tracker&group_by=&t%5B%5 | 🖈 🚺 🄌 🧭 🛊 🖬 🌒 En pausa) 🗄          |
| ≡                          | Buscar                         |                                                                                             |                                                                      |                            |                                        | 0.01.01.01. [SP] Subpr *           |
| Plan Estra<br>0.01.        | 64gico 2018-2022<br>01.01. [SF | > 0.01 [PG] Programa General de ejemplo > 0.0101 [PE] Pro<br>P] Subprograma de ejemplo PE 1 | grama Específico de ejemplo »<br>18-22                               |                            |                                        |                                    |
| + VIS                      | TAZO ACT                       | IVIDAD ACCIONES CALENDARIO                                                                  | ARCHIVOS                                                             |                            |                                        |                                    |
| Accione                    | 5                              |                                                                                             |                                                                      |                            | O Nueva acción                         | Acciones                           |
| → Filtros                  |                                |                                                                                             |                                                                      |                            | Añadir el filtro 🗸                     | Ver todas las acciones<br>Resumen  |
| -                          | es                             |                                                                                             |                                                                      |                            |                                        | Importar                           |
| <ul> <li>Acepta</li> </ul> | r CAnular                      | 🖹 Guardar                                                                                   |                                                                      |                            |                                        | Mis consultas personalizadas       |
| •                          | Estado                         | Asunto                                                                                      | Tarea padre                                                          | Tipo                       | Тіро                                   | Descarga - Informe General - CESPI |
|                            | En gestión                     | Subprograma Operativo de ejemplo                                                            |                                                                      | SubPrograma Operativo      | SubPrograma Operativo                  |                                    |
|                            | Resuelta                       | Subtarea resuelta de ejemplo                                                                | SubPrograma Operativo #18361                                         | Subtarea                   | Subtarea                               |                                    |
| (1.0.0)                    |                                |                                                                                             |                                                                      |                            |                                        |                                    |
| (1-2/2)                    |                                |                                                                                             |                                                                      |                            | Exportar a: 🔯 Atom   CSV   PDF         |                                    |
|                            |                                |                                                                                             |                                                                      |                            |                                        |                                    |
|                            |                                |                                                                                             |                                                                      |                            |                                        |                                    |
|                            |                                |                                                                                             |                                                                      |                            |                                        |                                    |
|                            |                                |                                                                                             |                                                                      |                            |                                        |                                    |
|                            |                                |                                                                                             |                                                                      |                            |                                        |                                    |
|                            |                                |                                                                                             | Powered by Redmine © 2006-2018 Jes                                   | n-Philippe Lang            |                                        |                                    |
|                            |                                |                                                                                             |                                                                      |                            |                                        |                                    |
|                            |                                |                                                                                             |                                                                      |                            |                                        |                                    |
|                            |                                |                                                                                             |                                                                      |                            |                                        |                                    |
|                            |                                |                                                                                             |                                                                      |                            |                                        |                                    |

Imagen 9 - Subtareas y Subtareas en gestión permanente que no migraron